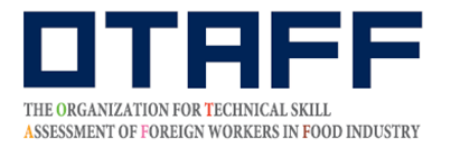

Cơ quan đánh giá kỹ năng người nước ngoài ngành thực phẩm

# HƯỚNG DẪN ĐĂNG KÝ DỰ THI

## Kỳ thi kiểm tra kỹ năng lấy chứng chỉ Kỹ năng đặc biệt số 1 Ngành phục vụ ăn uống hoặc Ngành sản xuất thực phẩm và đồ uống Kỳ thi tại Nhật Bản

Nhất thiết phải xem phần "Hướng dẫn dự thi" trước khi đăng ký dự thi. Khi đã làm thủ tục đăng ký dự thi sẽ được coi là đã kiểm tra tất cả nội dung trong "Hướng dẫn dự thi".

Trường hợp chưa đăng ký MyPage hãy xem phần "Hướng dẫn đăng ký MyPage" và đăng ký mới MyPage.

Chỉ có thể đăng ký dự thi trong thời gian tiếp nhận đăng ký dự thi.

Ngày cập nhật mới nhất: 1/5/2022

Trong trường hợp có thắc mắc, hãy liên hệ với số điện thoại dưới đây **Cơ quan đánh giá kỹ năng người nước ngoài ngành thực phẩm (OTAFF)** Văn phòng quản lý Kỳ thi kiểm tra kỹ năng lấy chứng chỉ Kỹ năng đặc biệt số 1 Ngành phục vụ ăn uống/Ngành sản xuất thực phẩm và đồ uống 03-6261-4949 (9:00 đến 12:00; 13:00 đến 17:00 các ngày trong tuần) \*Nghỉ thứ bảy, chủ nhật, ngày lễ và tết dương lịch)

# Trình tự đăng ký dự thi

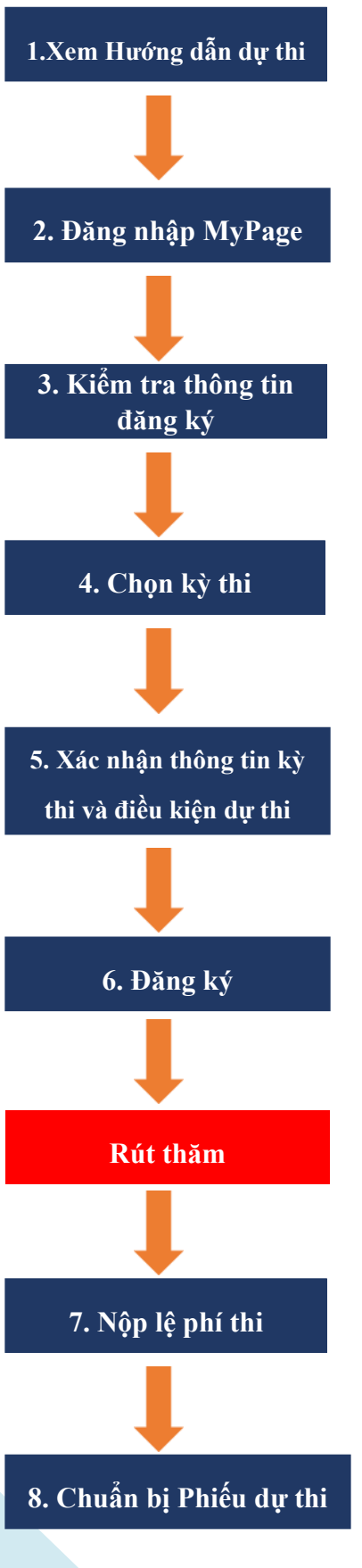

Xem phần "Hướng dẫn dự thi" trên trang web của OTAFF.

Đăng nhập vào MyPage của bản thân đã hoàn tất đăng ký bằng cách nhập ID (địa chỉ E-mail đã đăng ký) và PASS (mật khẩu do bản thân đã tự đặt).

Kiểm tra thông tin bản thân đã đăng ký. Nếu cần phải thay đổi, tự sửa đổi từ mục "Biên tập thông tin đăng ký" trong MyPage

Lựa chọn kỳ thi với loại kỳ thi, ngày giờ, ngành nghề và hội trường thi từ mục "Đăng ký dự thi" trong MyPage. Hãy kiểm tra kỹ lai tên đia phương, tỉnh và thành phố của hôi trường thi.

Kiểm tra thông tin về kỳ thi sẽ đăng ký.

Tiến hành đăng ký sau khi đã xác nhận lần cuối cùng nội dung đăng ký.

Kỳ thi này thực hiện theo phương thức rút thăm. Chỉ những người trúng tuyển và đã thanh toán lệ phí thi mới được dự thi. Nếu số người đăng ký dự thi bằng hoặc ít hơn so với quy định thì tất cả những người đã đăng ký dự thi đều là người trúng tuyển dự thi.

OTAFF sẽ chỉ gửi thư điện tử về việc thanh toán cho những người đã trúng rút thăm. Lựa chọn phương thức thanh toán từ URL được nêu trong thư điện tử và thanh toán lệ phí dự thi trước kỳ hạn thanh toán.

Sau kỳ hạn thanh toán lệ phí dự thi đăng ký bổ sung, phiếu dự thi sẽ được tải lên MyPage. Sau khi phiếu dự thi được tải lên, thư điện tử thông báo sẽ được gửi đến địa chỉ thư điện tử đã đăng ký. Đăng nhập vào MyPage để tải phiếu dự thi xuống sau khi nhận được thư điện tử thông báo.

# Đăng ký dự thi 1. Xem Hướng dẫn dự thi

Hãy đọc kỹ "Hướng dẫn dự thi" về ngành nghề muốn đăng ký tại trang chủ của OTAFF (<u>https://otaff1.jp/)</u> "Hướng dẫn dự thi trong nước" có thể đã có sự thay đổi sau khi bạn đăng ký MyPage.

### Màn hình máy tính

Khi chỉnh con trỏ vào nút "国内試験", sẽ hiện ra hai lựa chọn là "Ngành phục vụ ăn uống" và "Ngành sản xuất thực phẩm và đồ uống".

Hãy bấm vào ngành nghề muốn đăng ký thi.

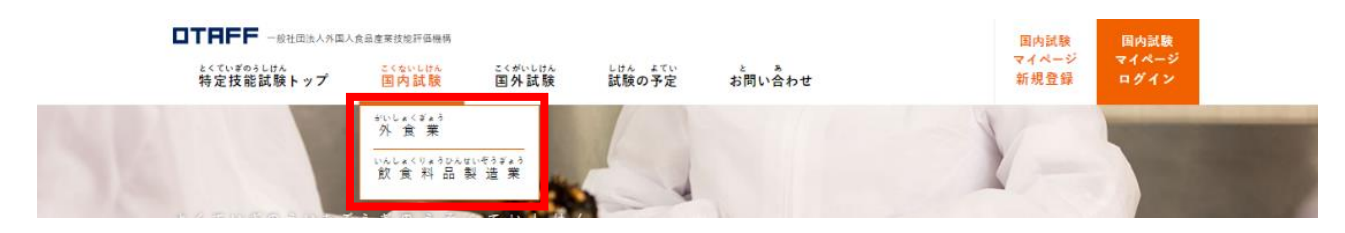

### Màn hình điện thoại di động

0

Khi bấm chuột vào nút hình 3 đường gạch kẻ màu da cam, màn hình menu sẽ được hiển thị.

Hãy bấm vào ngành nghề muốn đăng ký thi trong hai lựa chọn "Ngành phục vụ ăn uống" và "Ngành sản xuất thực phẩm và đồ uống"

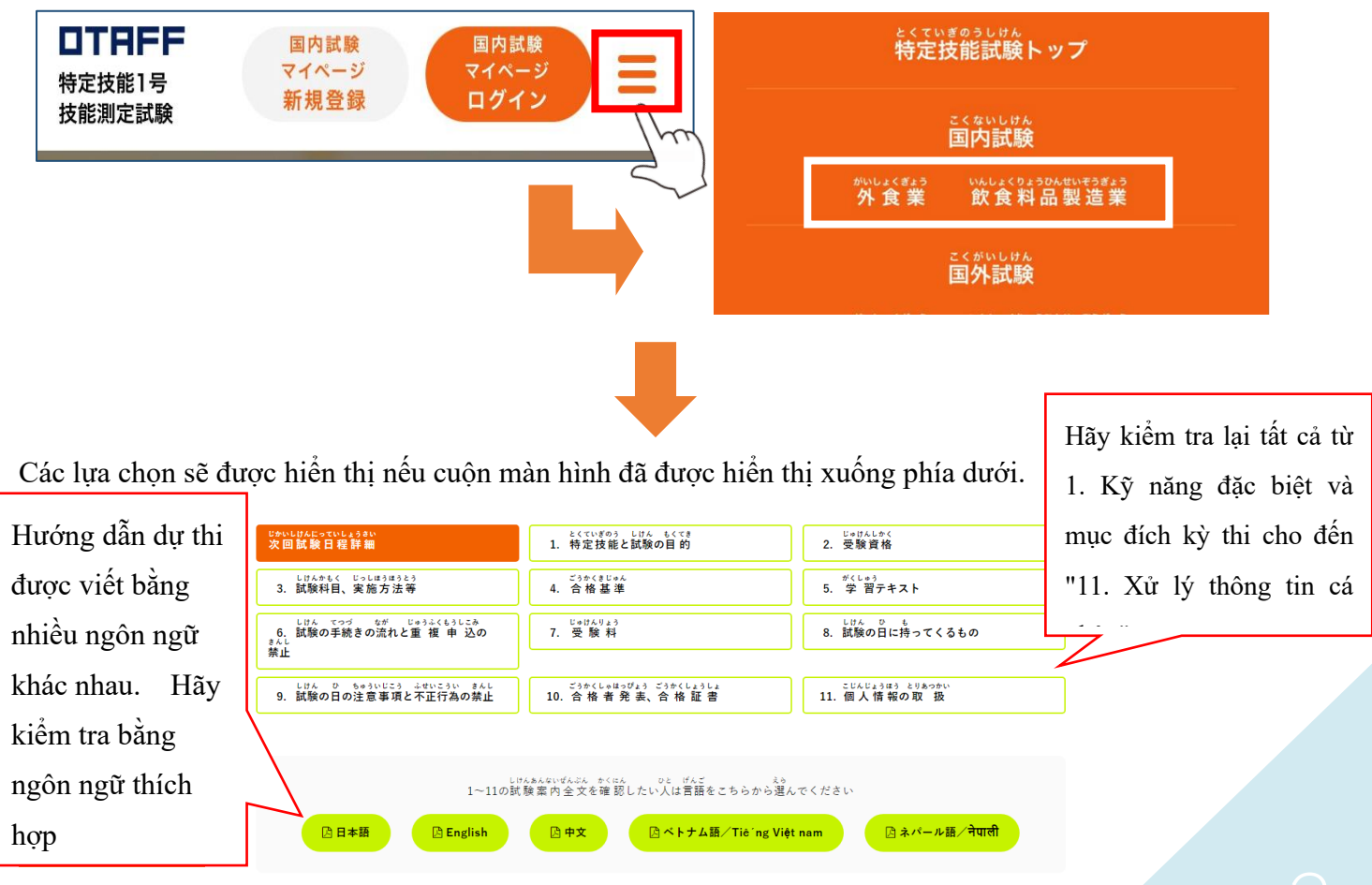

# dự thi 2. Đăng nhập MyPage

Bấm vào nút "国内試験 マイページ ログイン" có màu đa cam tại phần đầu trang kỳ thi đánh giá kỹ năng đặc biệt trên trang chủ của OTAFF (<u>https://otaff1.jp/</u>)

### Màn hình máy tính

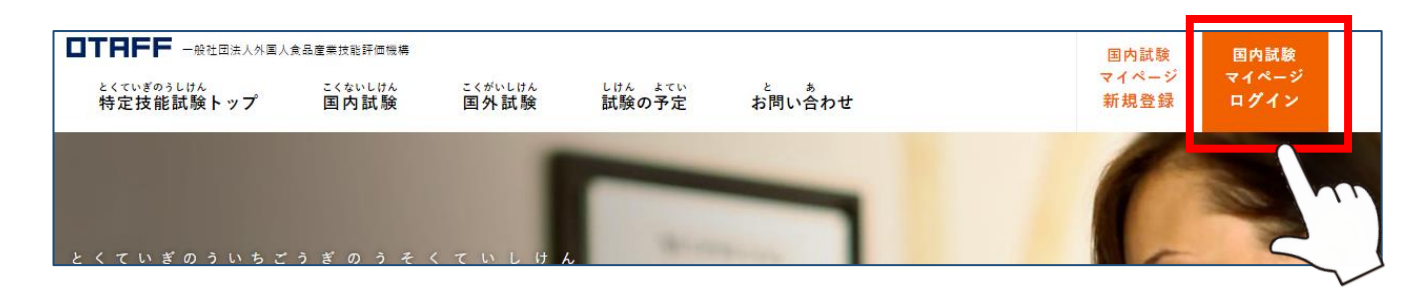

### Màn hình điện thoại di động

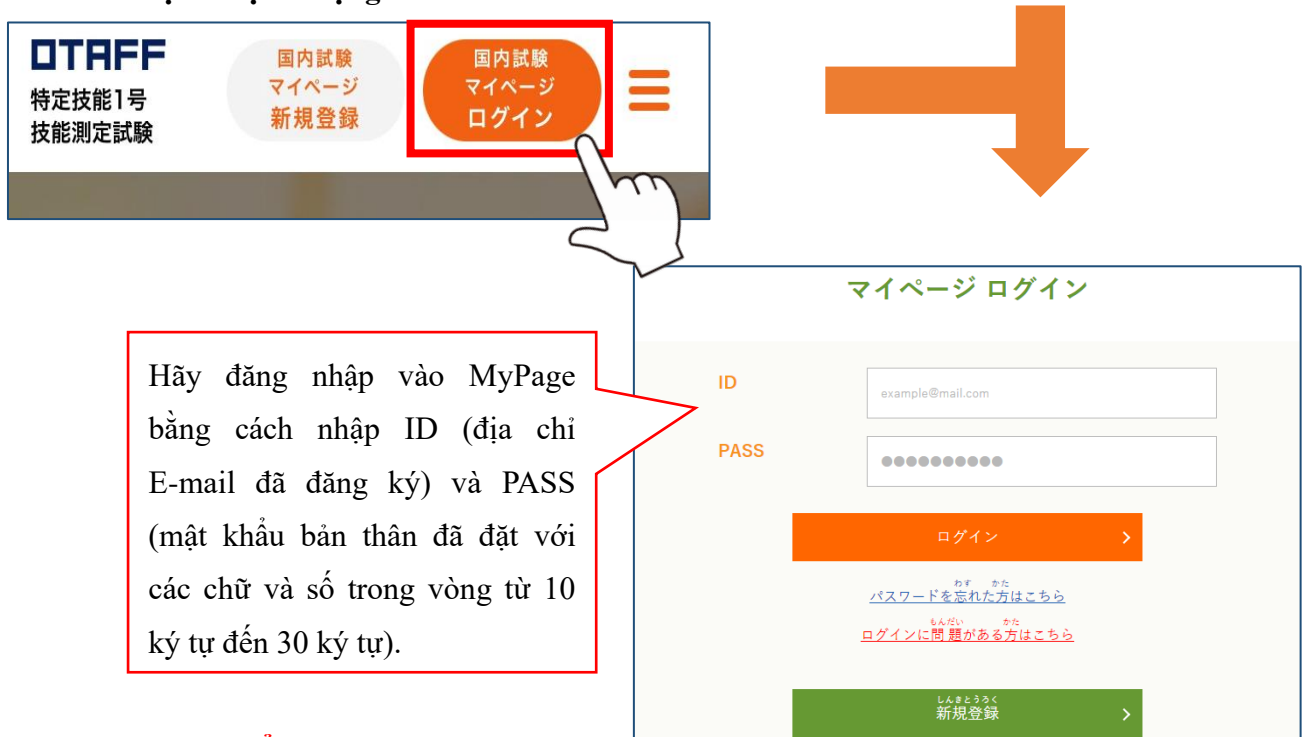

### ★ Khi quên mật khẩu...

Có thể đặt lại mật khẩu mới bằng cách bấm vào nút "パスワードを芯れた方はこちら" ở phía dưới nút "ログイン".

Hãy đặt lại mật khẩu mới theo hướng dẫn.

# Đăng ký dự thi 3. Kiểm tra thông tin của bản thân đã đăng ký

Từ menu trong MyPage, hãy bấm vào nút "登録情報の編集" để kiểm tra lại thông tin đã đăng ký Màn hình máy tính

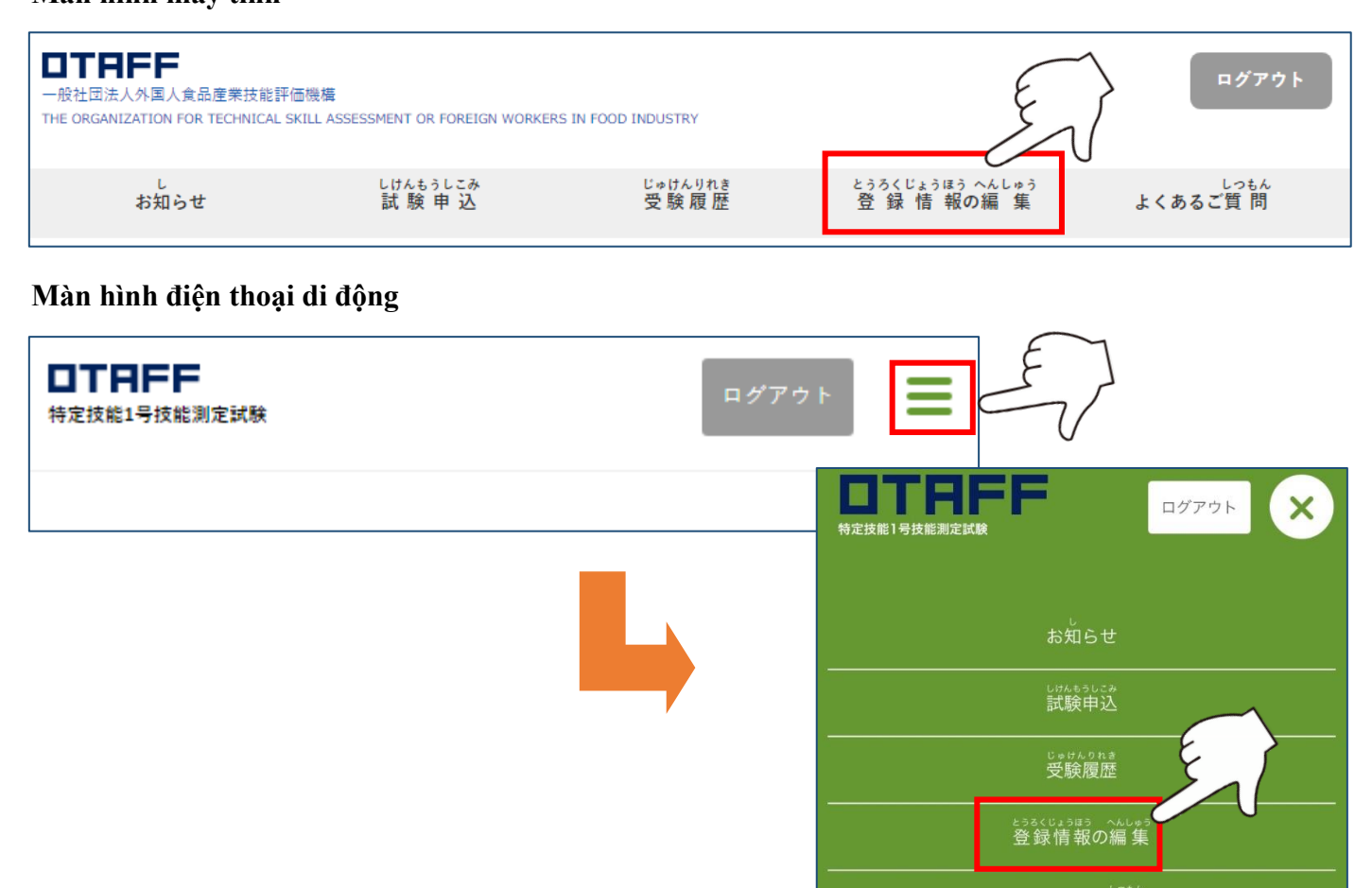

### **★**Nếu thông tin đã đăng ký có sự sai sót...

Hãy nhập mật khẩu đã thiết lập cùng với thông tin chính xác và bấm vào nút "確認画面へ".

Tại màn hình xác nhận, hãy kiểm tra lại thông tin đăng ký một lần nữa. Nếu không có sai sót gì, hãy bấm vào nút "保存する".

Trong trường hợp thông tin vẫn còn sai sót, hãy bấm vào nút"編集画面へ戻る" để chỉnh sửa lại một lần nữa.

Sau khi việc chỉnh sửa hoàn tất, thư điện tử với tiêu đề "【じゅうよう】とくていぎのうしけん マイペ ージの とうろくを へんこうしました【OTAFF】" sẽ được gửi tới địa chỉ thư điện tử đã đăng ký

Đặc biệt các mục C1- Họ tên, C2- Ngày tháng năm sinh, C4- Giới tính, C5- Quốc tịch,

F3- Ảnh khuôn mặt sẽ không thể thay đổi sau khi đã đăng ký dự thi.

Nếu đăng ký dự thi với các thông tin sai sót, thông tin trên Phiếu dự thi cũng sai theo.

Nhất thiết phải kiểm tra kỹ trước khi đăng ký dự thi.

# Đăng ký dự thi 4. Chọn ngày giờ và hội trường muốn dự thi từ danh sách

các kỳ thi

### Hãy bấm vào nút "試験申込" từ màn hình menu

### Màn hình máy tính

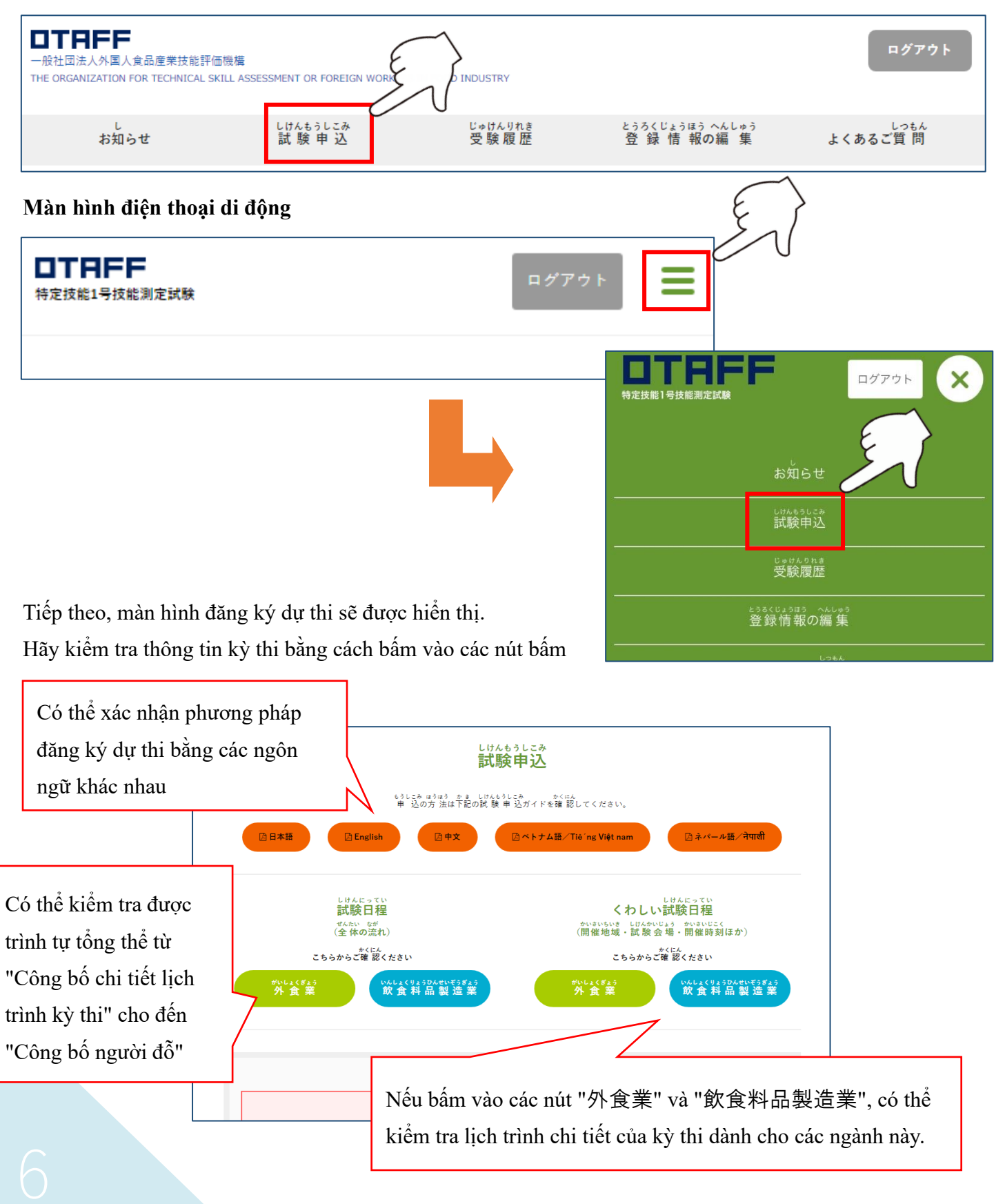

Hãy cuộn màn hình xuống phía đưới và chọn ngành nghề muốn dự thi (ngành phục vụ ăn uống hay ngành sản xuất thực phầm và đồ uống) để bấm vào đó. Thí sinh muốn tham dự cả hai kỳ thi hãy đăng ký lần lượt từng ngành một.

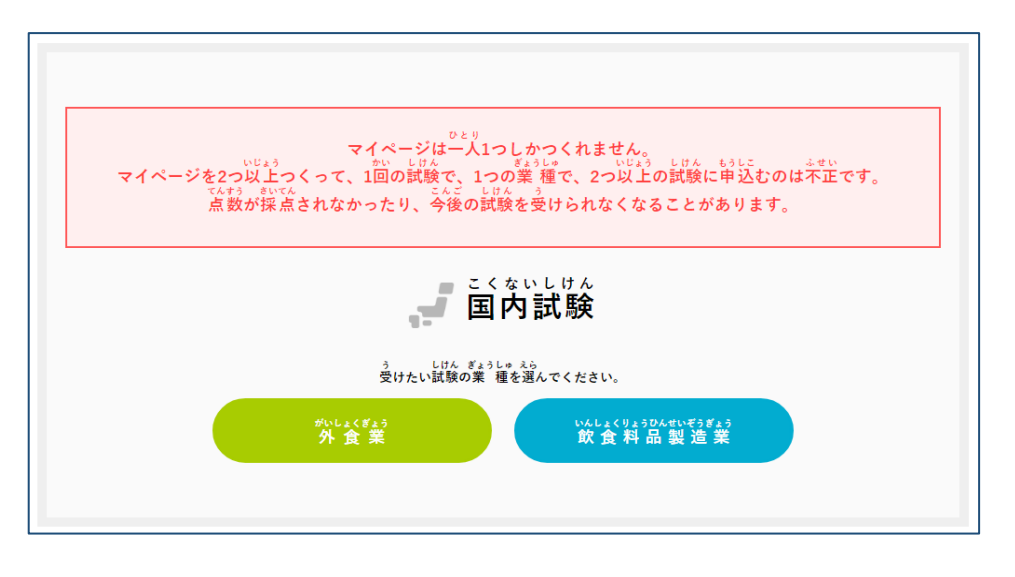

Tiếp theo, nếu lựa chọn các tỉnh thành phố là nơi tổ chức kỳ thi muốn tham dự, các kỳ thi được tổ chức tại tỉnh hay thành phố đó sẽ được hiển thị ở phía dưới.

Hãy bấm vào nút "受付中" vào ngày giờ muốn tham dự thi

Thí sinh chỉ có thể đăng ký dự thi các kỳ thi mà "Tình hình đăng ký" đang ở trong trạng thái "Đang tiếp nhận"

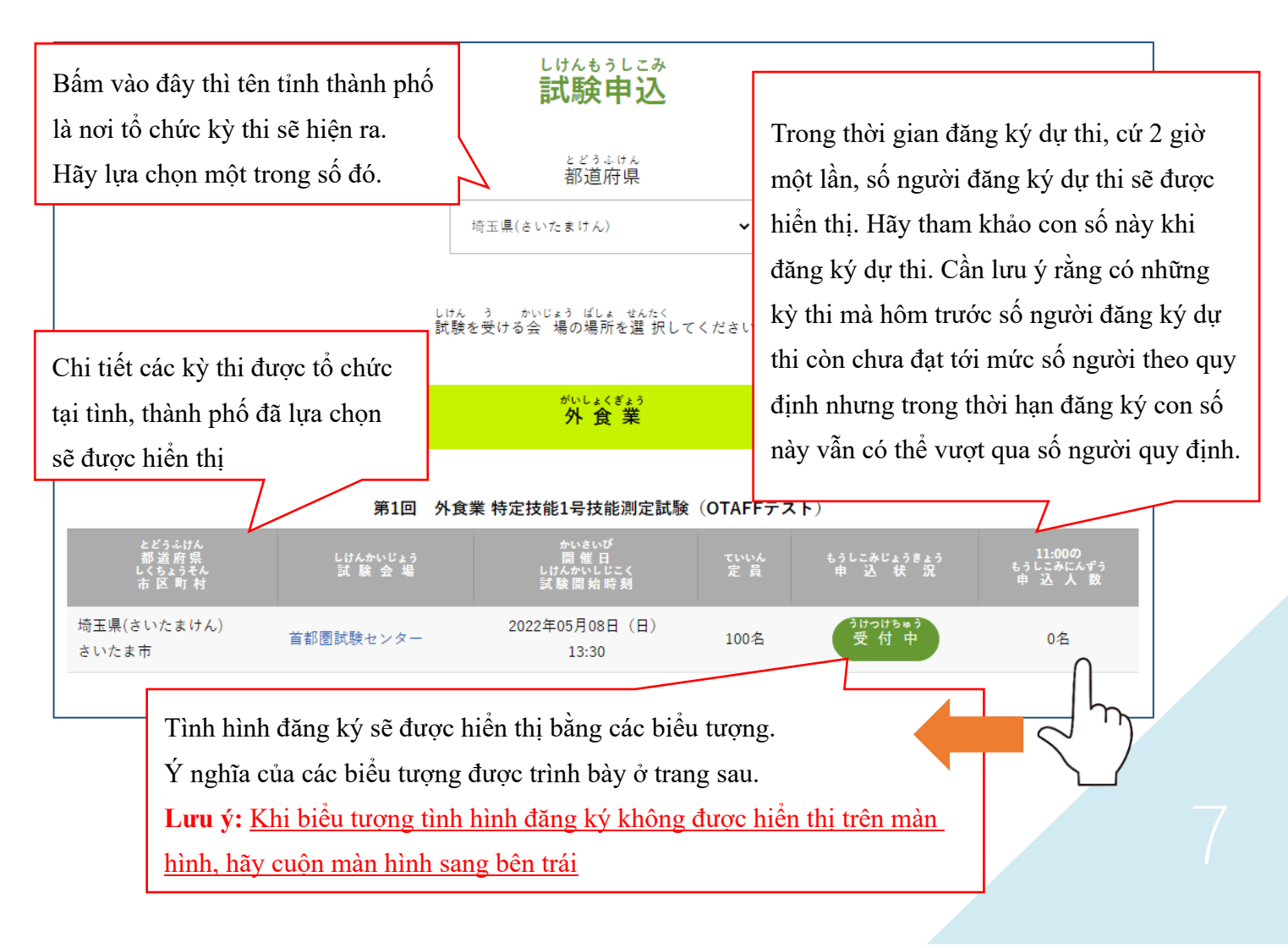

### Mục Tình trạng đăng ký sẽ hiển thị một trong các biểu tượng dưới đây.

うけつけちゅう 受付中

Có thể đăng ký dự kỳ thi này.

<sup>うけつけきかんまえ</sup> 受付期間前

Chưa đến thời gian được đăng ký dự thi. Hãy xem ngày bắt đầu được đăng ký trên trang web.

うけつけていしちゅう 受付停止中

Không thể đăng ký khi đang hiển thị biểu tượng này.

うけつけしゅうりょう 受付終了

Kỳ thi này đã tuyển sinh xong. Tuy nhiên có thể sẽ lại tiếp nhận đợt tuyển sinh thứ hai.

もうしこみず 申込済み

Bạn đã đăng ký kỳ thi này.

Tiếp sau đây bạn hãy đợi cho đến khi nhận được E-mail.

<sup>もうしこみ ふ か</sup> 申込不可

Bạn không thể đăng ký dự kỳ thi này vì lý do đã đăng ký kỳ thi khác hoặc các lý do khác.

Khi số lượng người đăng ký dự thi vượt quá số lượng thí sinh theo quy định, sẽ lựa chọn thí sinh bằng cách rút thăm.

\*Rút thăm có nghĩa là lựa chọn bằng hình thức rút thăm"

Nếu số người đăng ký dự thi bằng hoặc ít hơn so với quy định thì tất cả những người đã đăng ký dự thi đều là người trúng tuyển dự thi.

Sau khi rút trúng thăm và đã nộp lệ phí thi sẽ không thể thay đổi ngày giờ và địa điểm dự thi do đó hãy kiểm tra kỹ xem nên dự thi vào thời điểm và tại địa điểm nào trước khi đăng ký.

Đáng tiếc là những người không rút trúng thăm sẽ không được dự thi lần này. Hãy đăng ký các kỳ thi tiếp theo hoặc nếu có đợt tuyển thí sinh đợt hai hãy đăng ký lại trong thời gian tiếp nhận đăng ký thí sinh đợt hai.

# Đăng ký dự thi 5. Xác nhận thông tin đăng ký dự thi, điều kiện dự thi, những điều cần lưu ý sau khi thi đỗ và về việc xử lý thông tin cá nhân

Hãy thực hiện các thao tác như sau và kiểm tra nội dung. Sau khi kiểm tra xong hãy bấm nút "次に進む".

|                                                                          | しけんじょうほう<br><b>試験情報</b> |                                                                      |
|--------------------------------------------------------------------------|-------------------------|----------------------------------------------------------------------|
| <sub>ぎょうしゅ</sub> かいさいかい<br>業種/開催回                                        | 第1回 外食業 特定技能1号技能測       | Nếu đã quá thời hạn đăng ký thì không thể                            |
| かいさいび<br>開催日<br>しけんかいしじこく<br>試験開始時刻                                      | 2022年05月08日(日)<br>13:30 | ngày giờ và hội trường thi đúng với nguyện                           |
| とどうふけん<br>都道府県<br>しくちょうそん<br>市区町村                                        | 埼玉県(さいたまけん)<br>さいたま市    | <u>vọng của mình.</u><br>Trong trường hợp ngày giờ và hội trường thi |
| しけんかいじょう<br>試験会場                                                         | 首都圏試験センター               | không đúng với nguyện vọng, hãy bấm vào                              |
| <sup>とうせん</sup> ばあい<br>当選した場合の<br><sup>しゅけんりょう</sup> しはらいぎげん<br>受験料の支払期限 | 2022年04月15日 まで          | nút "戻る". Hãy lựa chọn lại một lần nữa<br>từ danh sách các kỳ thi.   |

# A1 受験資格の確認① 当てはまっていること にはんこくない がいしょくぎょう 日本国内で外 食 業および飲 食 料 品 製 道 業 特定技能1号技能測定試験を受けられる人は、次のアに当てはまる人で す。 ア、在留資格が有り(注意1)、試験の日に、満17歳以上になっている人。 ちゅうい ざいりっえしかく ま ちゅうい しびん ヮ まん さいいじょう oと す。 ア、在留資格が有り(注意1)、試験の日に、満17歳以上になっている人。 うきは、ざいりっえしかく な ひと ふほうたいざい ヒ しびん う (注意1)を留資格が無い人(不法滞在者)は、試験を受けることができません。「短期滞在」の人も、通法な滞在であれば、 試験を受けることができます。 ・アに当てはまっている ・アに当てはまっている ・アに当てはまらない ・アに当てはまらない" sẽ không thể đăng ký dự thi. Hãy dừng việc đăng ký dự thi.

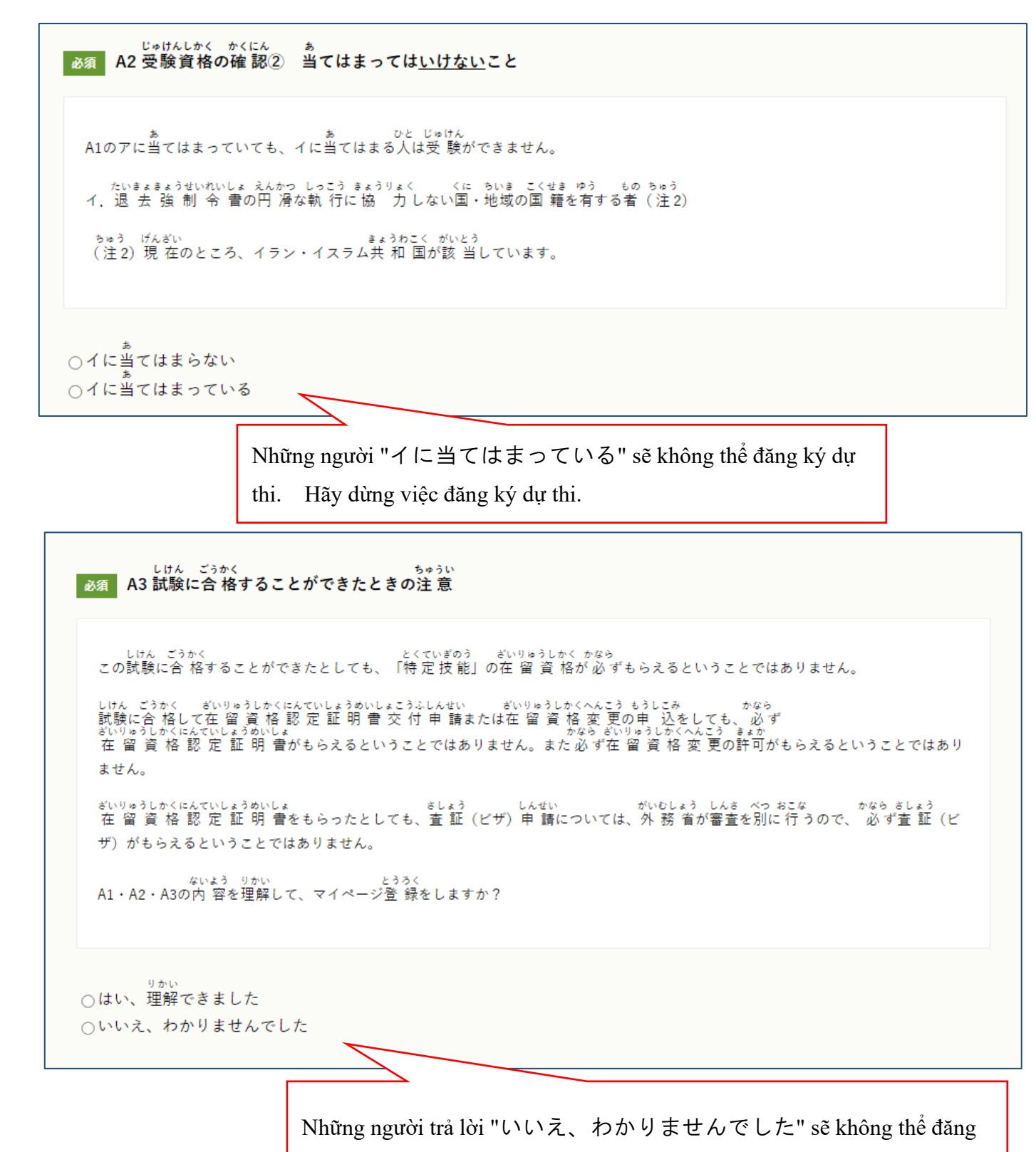

ký dự thi. Hãy dừng việc đăng ký dự thi.

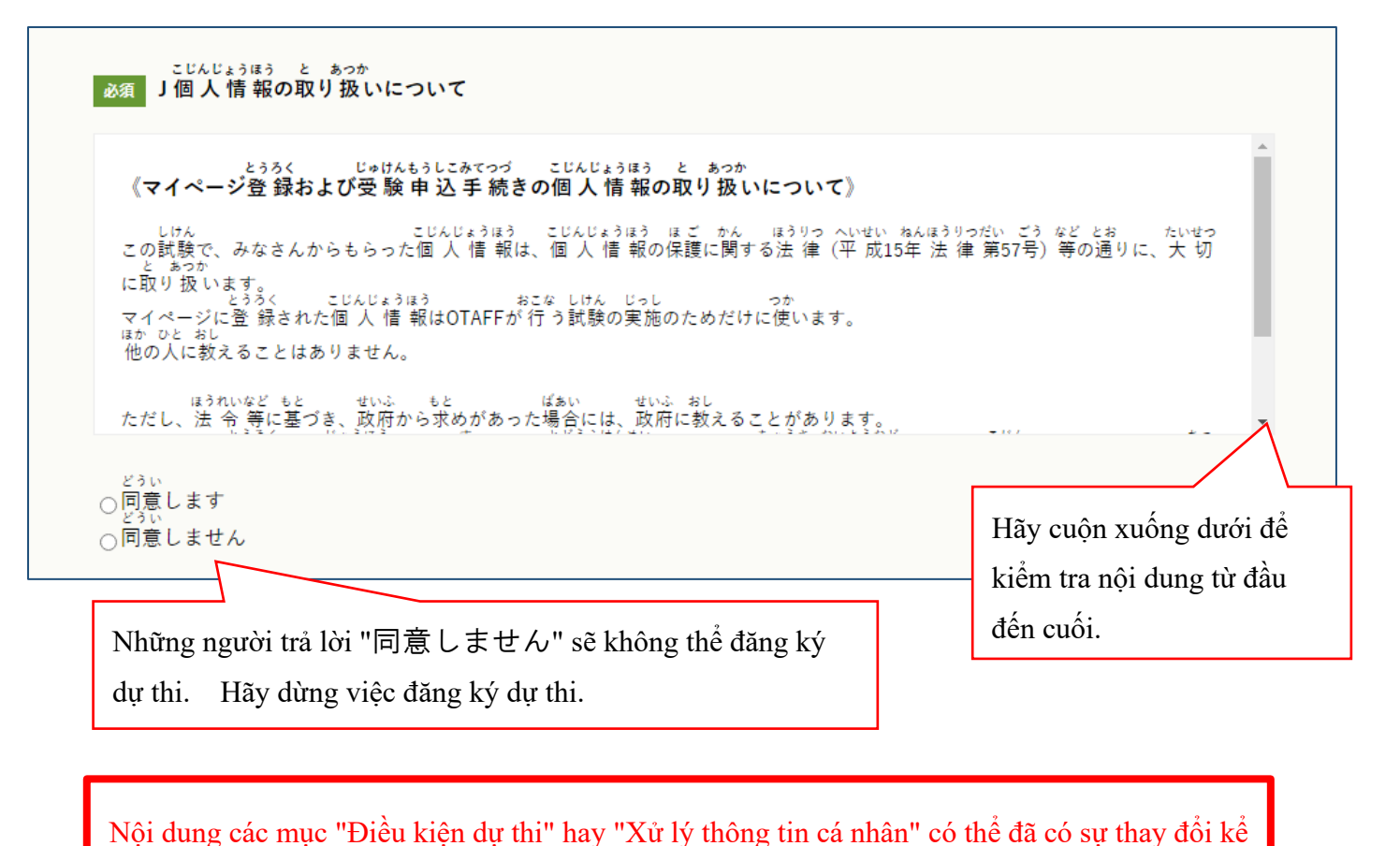

từ khi đăng ký MyPage, do sự thay đổi nội dung hướng dẫn từ chính phủ Nhật Bản v.v.

Chính vì vậy, hãy kiểm tra lại một lần nữa khi đăng ký dự thi

# Đăng ký dự thi 6. Đăng ký sau khi đã kiểm tra nội dung đăng ký một lần nữa

Hãy kiểm tra kỹ nội dung đăng ký dự thi và bấm nút "节し込む" nếu không có sai sót trong thông tin của bản thân và thông tin về kỳ thi.

Nếu muốn sửa các sai sót trong thông tin người dự thi không được bấm vào nút "首し込む". Hãy chọn mục "登録情報の編集" trong menu và chỉnh sửa thông tin. Phương pháp chỉnh sửa được trình bày tại trang 4 của bản hướng dẫn này.

Nếu chuyển sang trang "登録情報の編集", các thông tin đăng ký giữa chừng sẽ bị hủy. Sau khi đã hoàn tất chỉnh sửa thông tin đăng ký hãy làm lại đăng ký dự thi từ mục "試験申込" trong menu.

# Đăng ký dự thi 7. Xác nhận màn hình hoàn tất đăng ký dự thi

<u>Khi việc đăng ký được thực hiện chính xác, màn hình "Đã tiếp nhận đăng ký dự thi" ở dưới đây sẽ được hiển</u> <u>thi,</u> và thư điện tử có tiêu đề "とくていぎのうしけんの もうしこみを うけつけました【OTAFF】" sẽ được gửi tới địa chỉ thư điện tử đã đăng ký.

Hãy giữ bức thư này một cách cẩn thận vì nó chứa các thông tin về kỳ thi đã đăng ký và mã số tiếp nhận.

|                  | <sup>しけんもうしこみ うけっ</sup><br>試験申込を受付けました                                                                                              |
|------------------|----------------------------------------------------------------------------------------------------|
| はなもう             | こめうけつけ、かんりょう<br>I込受付が完了しても、あなたが受験できるかは、まだ決まっていません。                                                                                  |
|                  | しけん ちゅうせんせい<br>この試験は加選制です。<br>しけんもうしこみすう ていいんすういち ばあい ぜんいん とうせん<br>ただし、試験申込数が定員数以下の場合は、全員が当選となります。                                  |
| 53<br>(1)<br>(1) | 14選結果はメールでお知らせします。<br>1430日まで、またのでは、1400日でした。<br>2400日で、支払い期限までに受験料を支払った人のみ、受検ができます。                                                |
|                  | ³けつけばんごう<br>受付番号: ●●●●●●●●●                                                                                                    |
|                  | しけんもうしこみ うけつけ かんりょう<br>武陵 申込の受付が完 了いたしました。<br>しかんいない うけつけかくにん<br>24時間以内に受付 確 認のメールが屈かない場合は、<br>ですう<br>お手数をおかけいたしますが、下記までお問い合わせください。 |
|                  | OTAFF<br>電話番号:03-6261-4949<br>へいじっ<br>(平日9:00~12:00 13:00~17:00)                                                                    |
|                  | ごいつ ちゅうせんけっか<br>後日、抽 選 結 果メールをお送りします。                                                                                               |
|                  | └けんらうしこみ<br>試験申込ページトップへ戻る >                                                                                                    |

Ngay cả khi đã hoàn tất đăng ký thi cũng không chắc chắn là thí sinh sẽ được dự thi. Khi số lượng đăng ký dự thi vượt qua số người dự thi theo quy định, thí sinh dự thi sẽ được lựa chọn bằng cách rút thăm.

Chỉ những người rút trúng thăm và đã thanh toán lệ phí dự thi mới được dự thi. Trong trường hợp số lượng đăng ký ít hơn số người dự thi theo quy định, toàn bộ những người đăng ký sẽ được lựa chọn để dự thi.

Đáng tiếc là những người không rút trúng thăm sẽ không được dự thi lần này.

Hãy đăng ký các kỳ thi tiếp theo.

Nếu có đợt tuyển sinh lần hai hãy đăng ký lại

trong thời gian tiếp nhận đăng ký đợt tuyển sinh thứ hai.

# Nộp lệ phí dự thi 1. Kiểm tra kết quả rút thăm

Kỳ thi này sẽ áp dụng hình thức rút thăm.

Kết quả rút thăm sẽ được thông báo bằng thư điện tử có tiêu đề " 【とうせん】または【らくせん】とくてい ぎのうしけん ちゅうせん けっかの おしらせ【OTAFF】" tới địa chỉ thư điện tử đã đăng ký

Sau khi thư điện tử thông báo kết quả rút thăm được gửi tới, cũng có thể xác nhận kết quả từ MyPage. Phương pháp đăng nhập MyPage được trình bày tại trang 4 của bản Hướng dẫn này. Bấm vào nút "受験履歴" từ menu trong MyPage để tìm kỳ thi muốn đăng ký

Màn hình máy tính

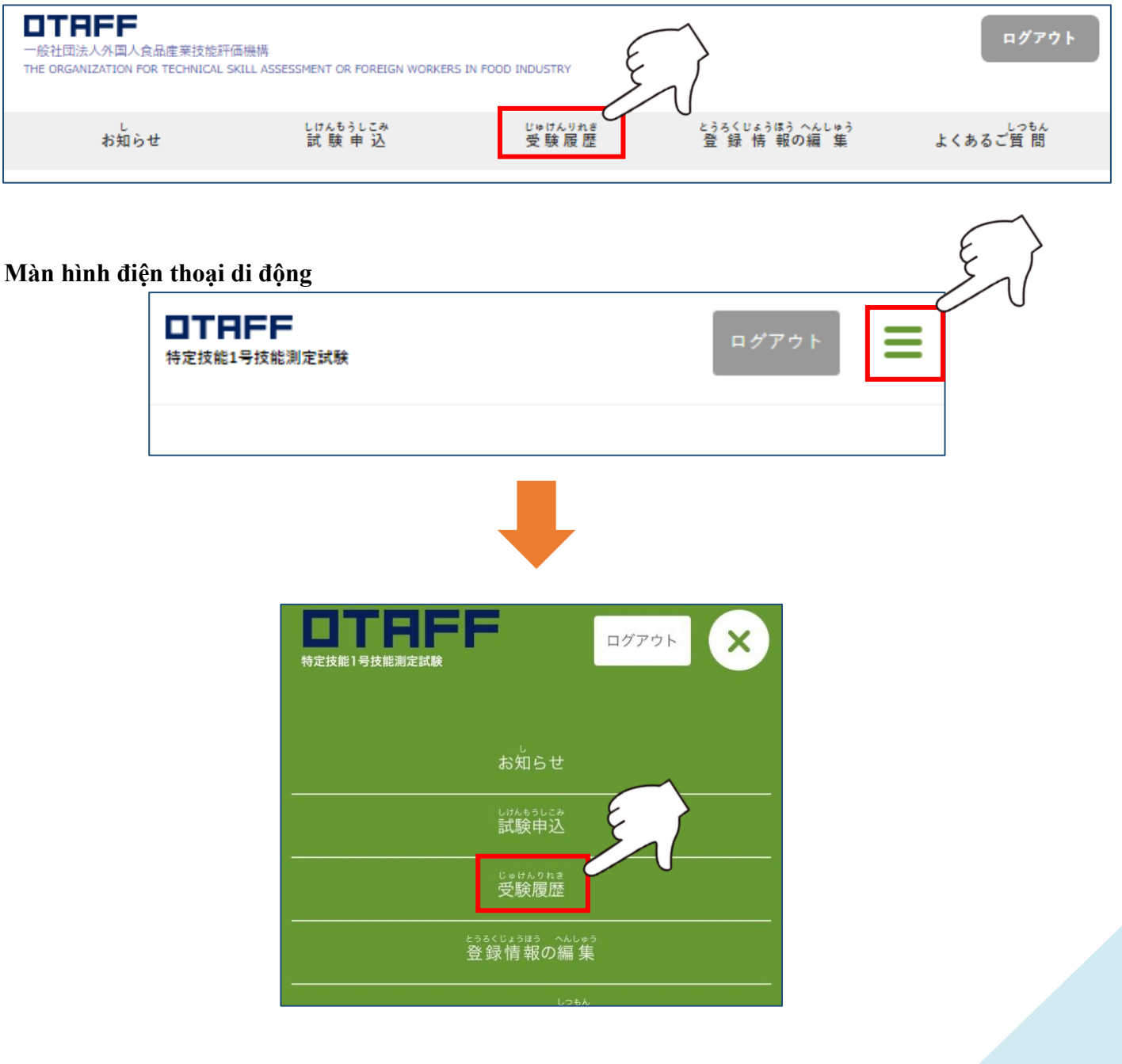

| 63th<br>当選                        | Kết quả "rút trúng thăm" hay "rút trượt thăm" sẽ được l<br>đây và tại ô "現在の状況".<br>Khi ô hiển thị là "抽選中", việc rút thăm vẫn chưa được | hiển thị tại<br>tiến hành. |
|-----------------------------------|----------------------------------------------------------------------------------------------------|----------------------------|
| ぎょうしゅかいさいかい<br>業種/開催回             | 第1回 外食業 特定技能1号技能測定試験(OTAFFテスト)                                                                                                    |                            |
|                                   | 2022年05月10日 (火)<br>13:30                                                                                                    |                            |
| とどうふけん<br>都道府県<br>しくちょうそん<br>市区町村 | 福岡県(ふくおかけん)<br>福岡市                                                                                                    |                            |
| しけんかいじょう<br>試験会場                  | 福岡国際会議場 5F 502・503室                                                                                                    |                            |
| うけつけばんごう<br>受付番号                  | •••••                                                                                                    |                            |
| じゅけんぽんごう<br>受験番号                  | ※入金完了後発行されます                                                                                                    |                            |
| じゅけんひょう<br>受験票                    | -                                                                                                    |                            |
| げんざい じょうぎょう<br>現在の状況              | 当選                                                                                                    |                            |
| じゅけんりょう しほう じょうぎょう<br>受験料の支払い状況   | 未入金                                                                                                    |                            |
|                                   |                                                                                                    |                            |

Những người "rút trúng thăm" hãy tiếp tục đến bước tiếp theo là "2. Thanh toán lệ phí dự thi sau khi nhận được thư điện tử về việc thanh toán"

Những người "rút trượt thăm" đáng tiếc là không được phép dự thi lần này.

Hãy đăng ký dự thi kỳ thi lần sau.

Nếu có tuyển thí sinh đợt hai, hãy đăng ký một lần nữa trong thời hạn đăng ký tuyển thí sinh đợt hai

# Khi muốn hủy đăng ký dự thi hoặc đăng ký dự thi nhầm ...

Trong thời hạn đăng ký dự thi, người đăng ký dự thi có thể hủy bỏ việc đăng ký từ "受験履歴" trong MyPage. Khi có sự nhầm lẫn về kỳ thi và ngày giờ đăng ký, có thể hủy đăng ký dự thi và đăng ký dự thi lại.

Cần lưu ý rằng sau khi thời hạn đăng ký dự thi đã kết thúc thì không thể hủy bỏ việc đăng ký dự thi. Những người đã thanh toán lệ phí dự thi cũng sẽ không được hoàn trả lệ phí dự thi.

Trường hợp muốn hủy đăng ký dự thi:

Bấm vào "受験履歴" từ menu trong MyPage để tìm kỳ thi đã đăng ký

Có thể hủy đăng ký dự thi bằng cách bấm vào nút "申込をキャンセル" tại ô hiển thị tình hình hiện tại.

| 500jtth500j<br>抽選中                           |                          |                                       |
|----------------------------------------------|--------------------------|---------------------------------------|
|                                              |                          |                                       |
| ぎょうしゅかいさいかい<br>業種/開催回                        | 第1回 飲食料品製造業 特定技能1号技能測定試  | 後(OTAFFテスト)                           |
| anietuc5世<br>開催日時<br>Utraanietuc2く<br>試験開催時刻 | 2022年05月09日 (月)<br>10:00 |                                       |
| とどうやけん<br>都道府県<br>しくちょうそん<br>市区町村            | 愛知県(あいちけん)<br>名古屋市       |                                       |
| しけんかいじょう<br>試験会場                             | 名古屋サンスカイルーム 2F A室        | Bấm vào đây khi muốn hủy              |
| うけつけばんごう<br>受付番号                             | •••••                    | Bấm vào nút này sẽ hủy ngay việc đăng |
| じゅけんぱんごう<br>受験番号                             | ※入金完了後発行されます             | ký dự thi. Nếu không muốn hủy đăng    |
| じゅけんひょう<br>受験票                               | -                        | ký dự thi, chú ý tránh bấm phải nút   |
| げんざい じょうぎょう<br>現在の状況                         | 抽選中 <u>申 込をキャンセルする</u>   | <u>này.</u>                           |
| じゅけんりょう しほう じょうぎょう<br>受験料の支払い状況              | 未入金                      |                                       |
|                                              |                          |                                       |

Sau khi thời hạn đăng ký dự thi đã kết thúc, ngay cả khi liên lạc với OTAFF cũng sẽ không thể khôi phục lại được nội dung đăng ký thi đã hủy

Trường hợp hủy đăng ký dự thi, hãy quyết định sau khi đã cân nhắc kỹ.

# Nộp lệ phí dự thi 2. Nộp lệ phí dự thi khi đã nhận được E-mail thông báo

Những người rút trúng thăm sẽ nhận được thư điện tử với tiêu đề "【じゅうよう】とくていぎのうしけん マイページの とうろくをへんこうしました【OTAFF】qua địa chỉ thư điện tử đã đăng ký.

Sau khi nhận được thư điện tử, hãy bấm vào URL có trong thư và nhập vào ID (địa chỉ thư điện tử đã đăng ký) cùng với PASS (mật khẩu đã thiết lập là các chữ cái alphabet trong khoảng từ 10 đến 30 ký tự) để đăng nhập.

ID và PASS này giống như khi đăng nhập vào MyPage.

Lựa chọn một trong số các lựa chọn là "Thanh toán bằng thẻ tín dụng", "Thanh toán tại cửa hàng tiện lợi" và "Thanh toán bằng Pay-Easy" và kiểm tra kỹ lại xem phương pháp thanh toán đã hiển thị có đúng không.

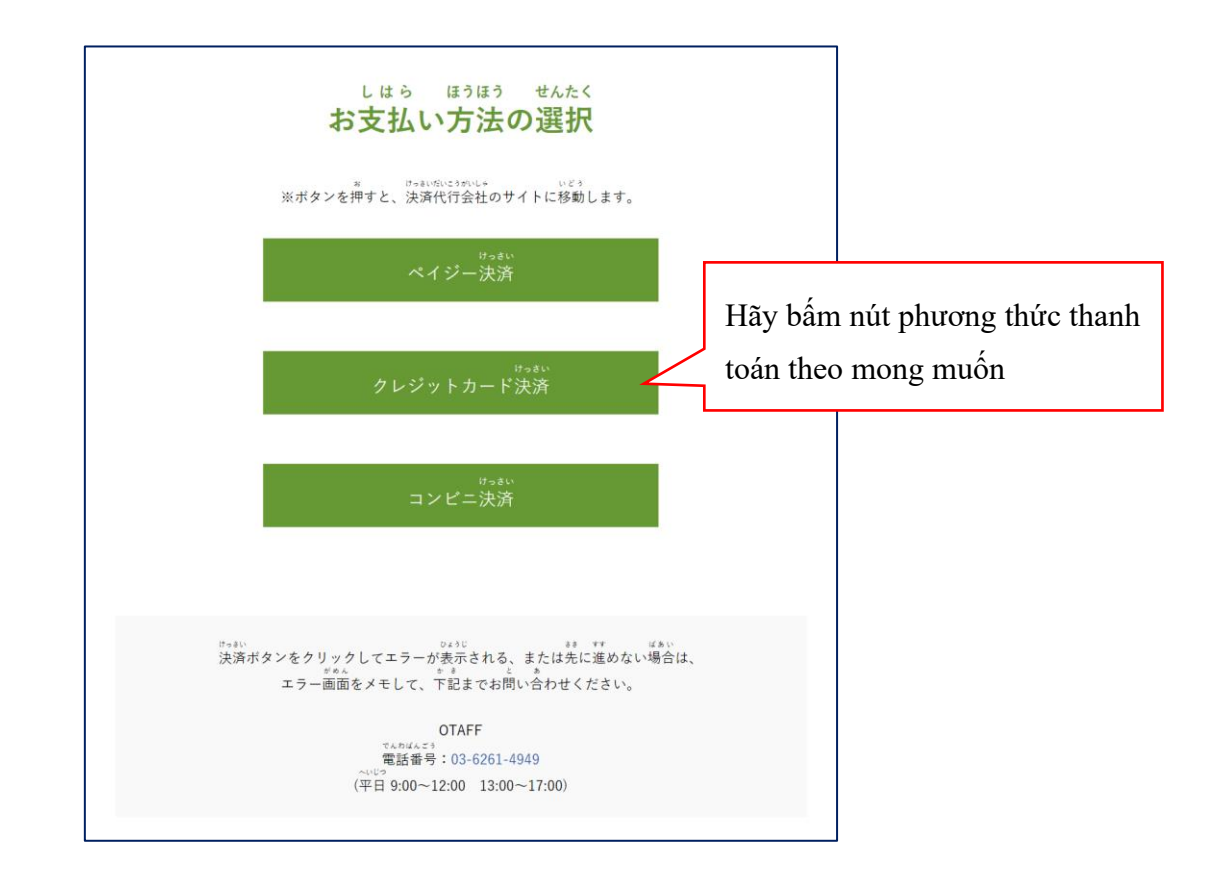

Trường hợp lựa chọn là đúng, hãy bấm nút "OK" và thanh toán lệ phí dự thi theo hướng dẫn. Trong trường hợp đã lựa chọn sai phương pháp thanh toán, hãy bấm nút "キャンセル" để quay trở về lựa chọn phương pháp thanh toán.

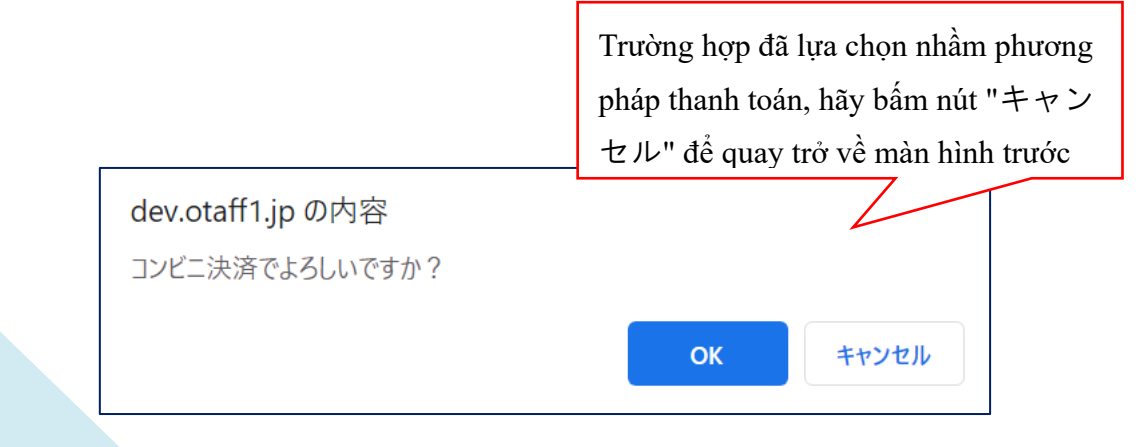

### Thanh toán bằng thẻ tín dụng

Thanh toán ngay tại chỗ bằng cách nhập số thẻ, thời hạn sử dụng và mã bảo mật.

Chỉ được thanh toán theo phương thức một lần.

Tên chủ thẻ không nhất thiết phải giống với tên của người dự thi nếu đã được người dự thi đồng ý.

### Thanh toán tại cửa hàng tiện lợi

Màn hình lựa chọn cửa hàng tiện lợi sẽ được hiển thị.

Nếu bạn lựa chọn cửa hàng tiện lợi muốn sử dụng để thanh toán, các thông tin cần thiết để thực hiện thanh toán sẽ được hiển thị.

Hãy kiểm tra lại phương pháp thanh toán tại các cửa hàng tiện lợi từ các URL được trình bày ở trang 18.

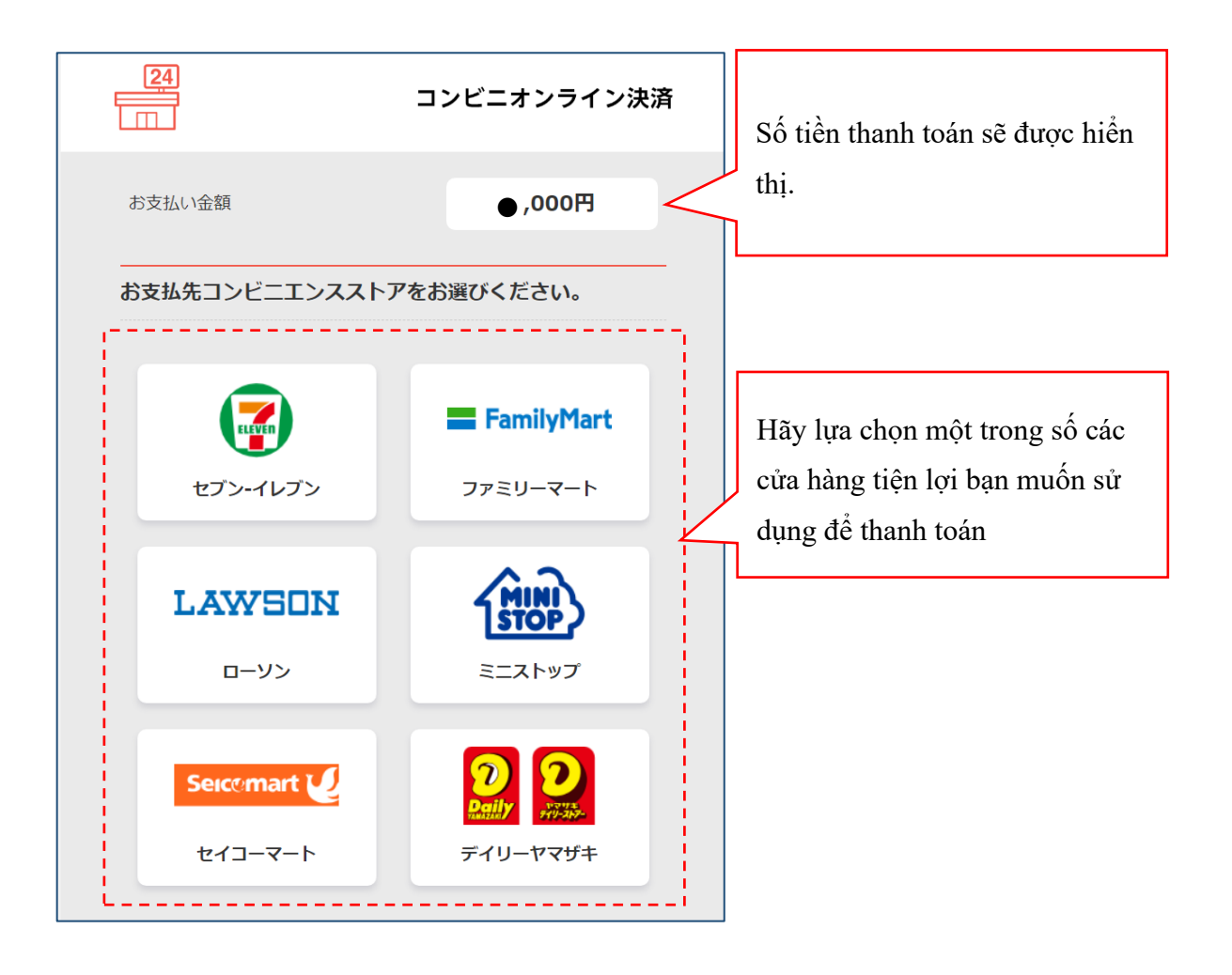

Phương pháp thanh toán tại Seven-Eleven
<u>https://www.metaps-payment.com/service/guide/seven.html</u>

Phương pháp thanh toán tại Family Mart
<u>https://www.metaps-payment.com/service/guide/famima.html</u>

Phương pháp thanh toán tại Lawson
<u>https://www.metaps-payment.com/service/guide/lawson.html</u>

Phương pháp thanh toán tại Mini Stop
<u>https://www.metaps-payment.com/service/guide/ministop.html</u>

Phương pháp thanh toán tại Seico Mart <u>https://www.metaps-payment.com/service/guide/seico.html</u>

Phương pháp thanh toán tại Daily Yamazaki và Yamazaki Daily Store <u>https://www.metaps-payment.com/service/guide/onlinekessai.html</u>

### Lưu ý

Nếu bấm nút "コンビニ決済" trên 2 lần, màn hình dưới đây sẽ được hiển thị. Trong trường hợp vẫn chưa thanh toán, hãy bấm nút "はい、発行します" để thanh toán. Trong trường hợp đã thanh toán, hãy bấm nút "×".

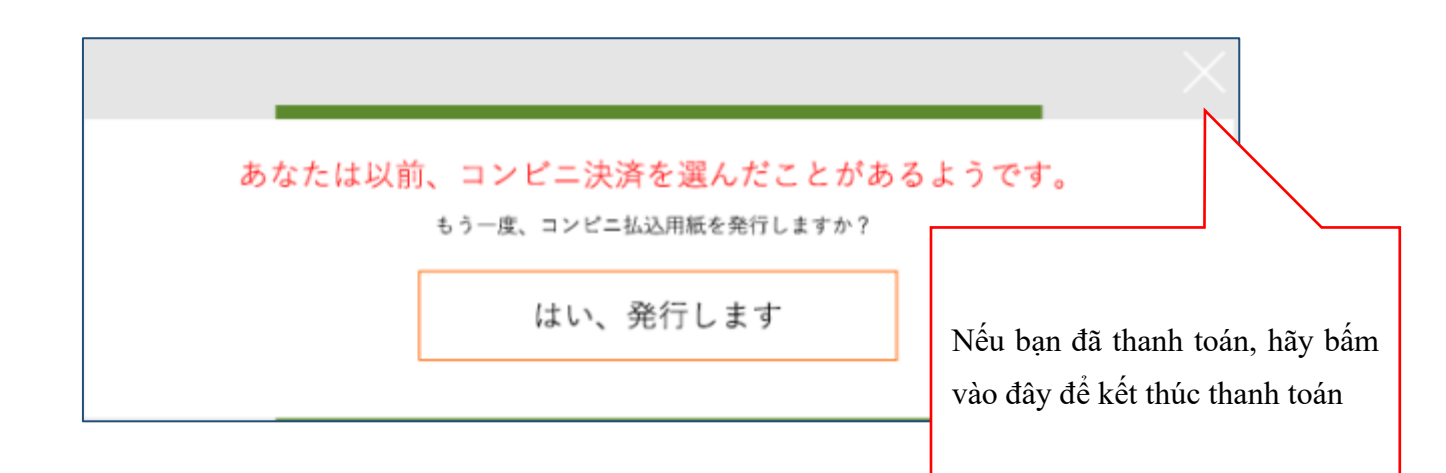

### Thanh toán bằng tiền điện tử Pay-easy

Hãy tiến hành thanh toán dựa trên các thông tin cần thiết được hiển thị, theo hướng dẫn trên màn hình. Hãy bấm vào URL dưới đây để tìm hiểu về phương pháp thanh toán bằng Pay-easy.

Phương pháp thanh toán bằng Pay-easy: https://www.metaps-payment.com/service/guideR/payeasy\_howto.html

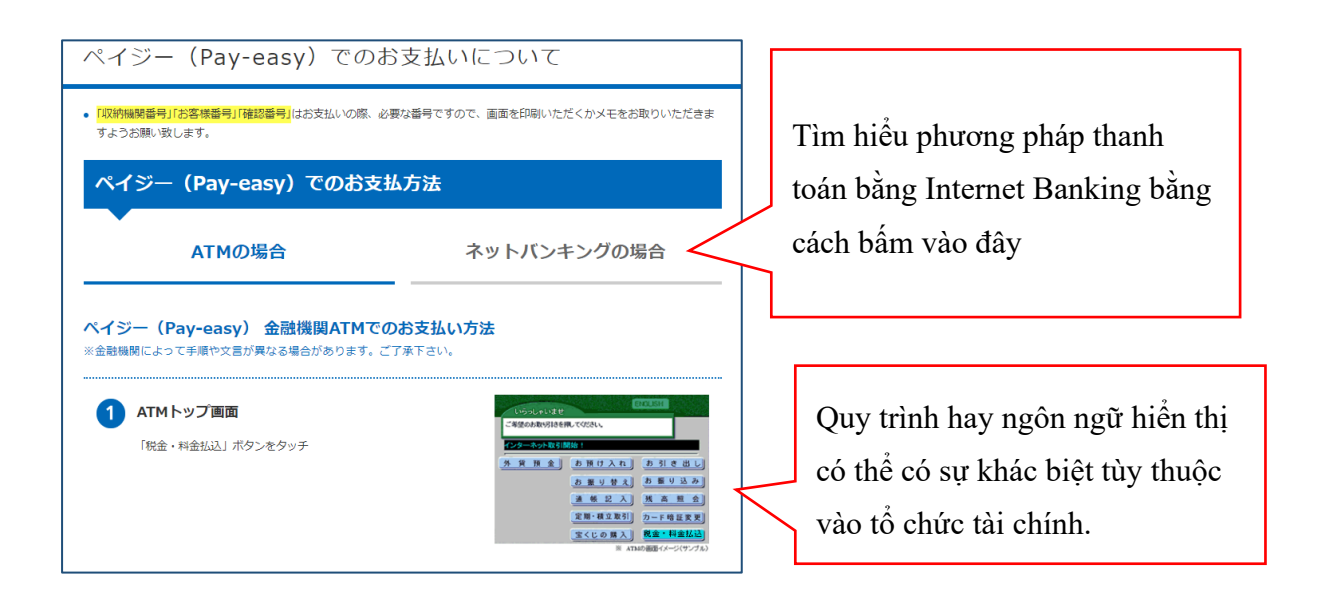

Nếu thủ tục thanh toán hoàn tất một cách bình thường, màn hình dưới đây sẽ được hiển thị.

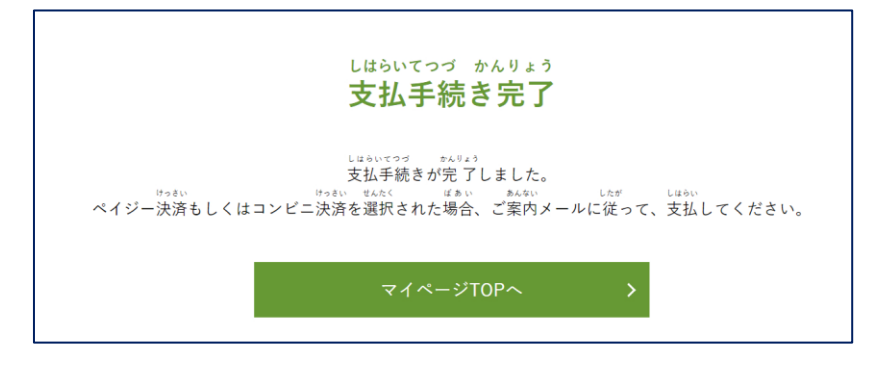

Việc thanh toán lệ phí dự thi cũng có thể do người đại diện thực hiện với sự chấp thuận của thí sinh.

Lưu ý là "Thanh toán tại cửa hàng tiện lợi" và "Thanh toán bằng Pay-easy" chỉ có thể thực hiện được ở Nhật Bản.

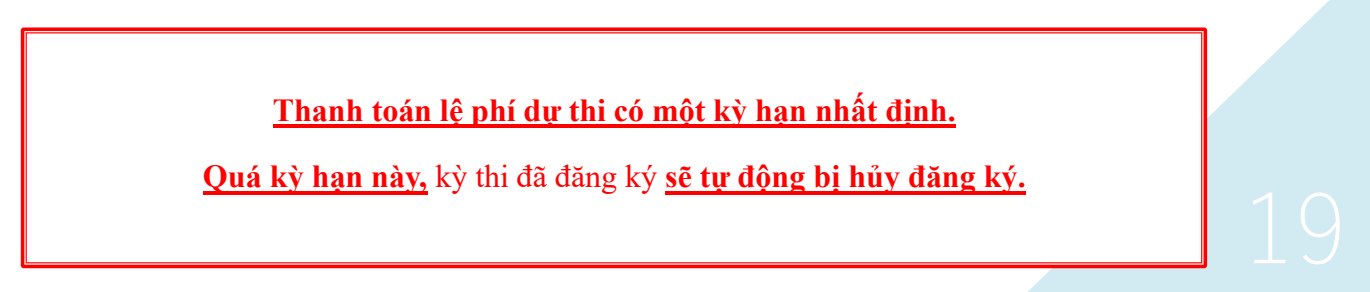

# Chuẩn bị Phiếu dự thi 1. Hiển thị Phiếu dự thi

Thư điện tử với tiêu đề "【じゅうよう】とくていぎのうしけん マイページの とうろくを へん こうしました【OTAFF】" sẽ được gửi tới địa chỉ thư điện tử đã đăng ký. Sau khi nhận được thư, hãy bấm vào "受験履歴" từ menu trong MyPage để tải xuống.

<u>Cần phải có "Phiếu dự thi" trong ngày dự thi. Thí sinh không có "Phiếu dự thi" có thể không được phép</u> tham dự kỳ thi.

Thí sinh hãy in trước phiếu dự thi (in màu hay in đen trắng đều được) trước ngày dự thi hay kiểm tra chắc chắn rằng có thể hiển thị màn hình "受験票" bằng điện thoại di động hay máy tính bảng của mình.

OTAFF sẽ không gửi "Phiếu dự thi". Hãy tự mình tải xuống từ MyPage.

Phương pháp đăng nhập vào MyPage được trình bày tại trang 4 của Hướng dẫn này.

### Màn hình máy tính

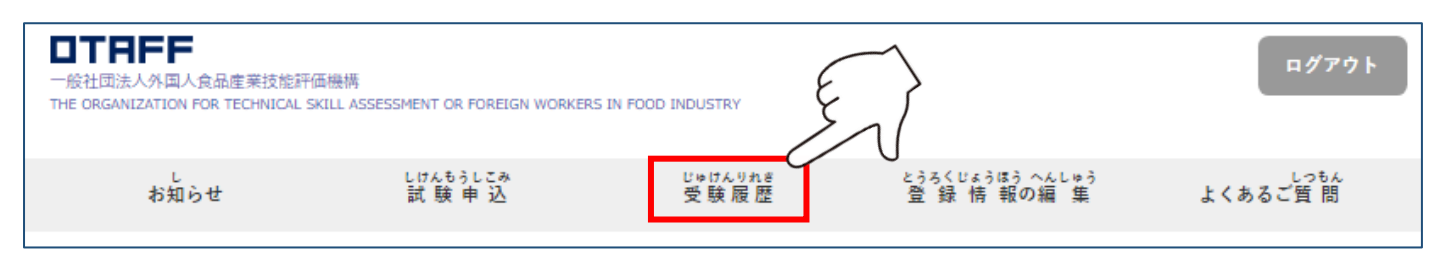

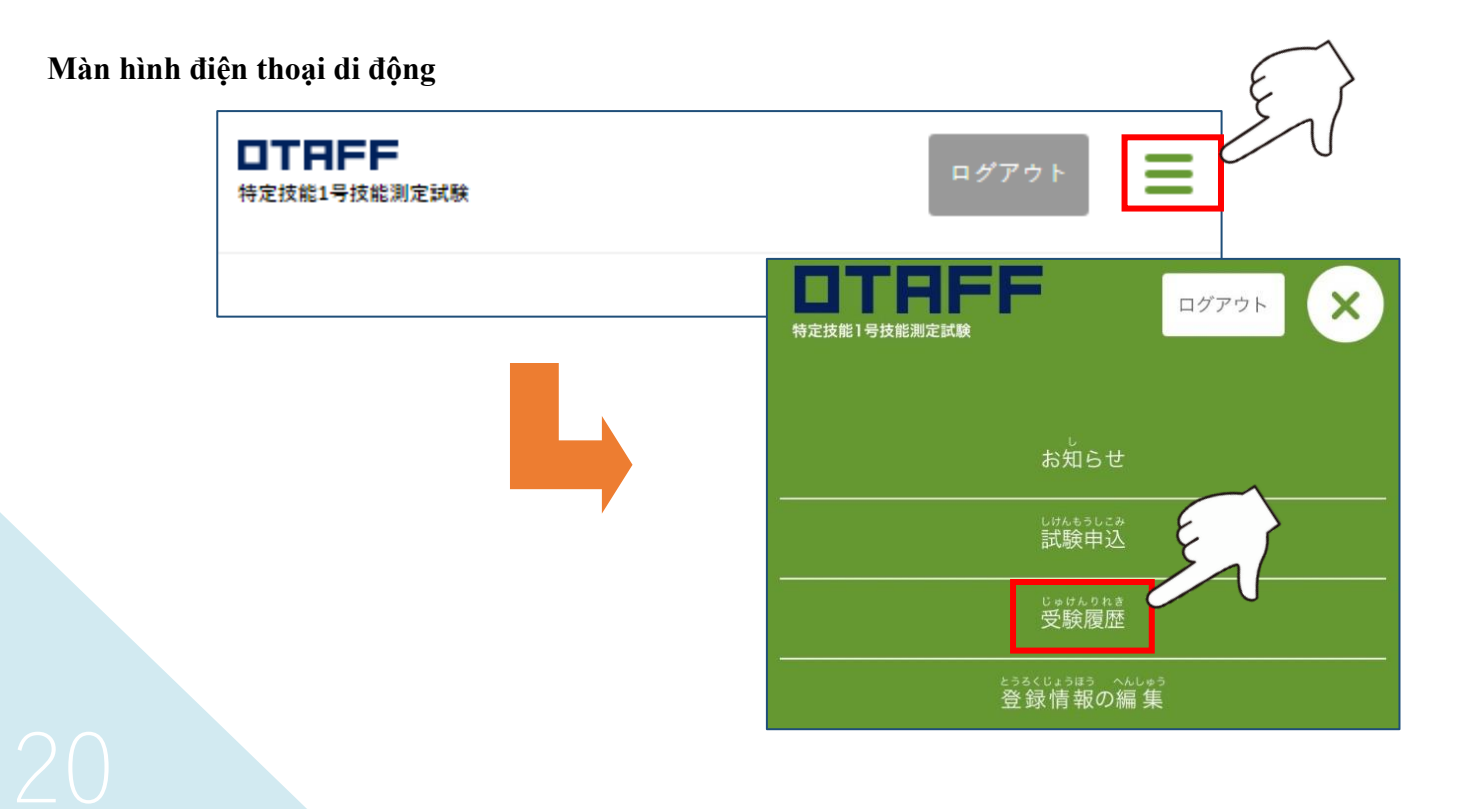

Nếu bấm vào nút "受験票ダウンロード" tại màn hình phiếu dự thi, phiếu dự thi sẽ được hiển thị dưới hình thức file PDF.

Khi tải về file PDF, cần phải có ứng dụng Adobe Reader.

Adobe Reader có thể tải được về từ đây (https://get.adobe.com/jp/reader/)

| <sup>とうせん</sup><br>当選 |                                        |                                |                                                                                                   |                                         |  |
|-----------------------|----------------------------------------|--------------------------------|---------------------------------------------------------------------------------------------------|-----------------------------------------|--|
| ***う<br>業者            | i Le phileiupiu<br>重 / 開催回             | 第1回 外食業 特定技能1号技能測定試験(OTAFFテスト) |                                                                                                   |                                         |  |
|                       | MUSUNE5U<br>用催日時<br>A MUSUUZく<br>険開催時刻 | 2022年05月10日(火<br>13:30         | )                                                                                                 | Nếu hấm vào nút "受験要ダウン                 |  |
| L                     | とどうむけん<br>都道府県<br>- くちょうそん<br>市区町村     | 福岡県(ふくおかけん<br>福岡市              | )                                                                                                 |                                         |  |
| L                     | けんかいじょう<br>式験会場                        | 福岡国際会議場 5F                     | 502 · 50                                                                                          | $\Box - F$ ", phiếu dự thi sẽ được hiển |  |
| ð<br>B                | はつけばんごう<br>そ付番号                        | ••••••                         | )                                                                                                 | thị dưới hình thức file PDF.            |  |
| e<br>B                | ゅけんぱんごう<br>を験番号                        | •••••                          |                                                                                                   |                                         |  |
| L                     | Jethのよう<br>受験票                         | 受験票ダウンロ<br>表示されない方はこれ          | 9- <b>F</b><br>56                                                                                 |                                         |  |
| げん a<br>現 i           | でい じょうぎょう<br>在の状 況                     | 当選                             |                                                                                                   |                                         |  |
| じゅけんりょ<br>受験料         | <sup>う しはう じょうぎょう</sup><br>の支払い状 況     | 入金済                            | Trong trường hợp bâm vào nút "受験票<br>ダウンロード" mà cũng không hiển<br>thị được hãy bấm vào nút "表示され |                                         |  |
| いれてい方はこちら"            |                                        | い方はこちら"                        |                                                                                                   |                                         |  |

# <u>Trong trường hợp họ tên, ngày tháng năm sinh, giới tính hay quốc tịch ghi trên phiếu</u> <u>dự thi có sự sai sót, hãy thông báo cho quầy tiếp nhận vào ngày dự thi</u>

Các thông tin này không thể sửa đổi thông qua MyPage, cũng như dưới hình thức gọi điện thoại hay gửi thư điện tử cho OTAFF.

# Chuẩn bị Phiếu dự thi 2. Mang những vật dụng cần thiết đi thi

Vào ngày dự thi, quầy tiếp nhận sẽ kiểm tra "Phiếu dự thi" và "Hộ chiếu hoặc Thẻ cư trú". <u>Trường hợp quên</u> vật dụng cần thiết và <u>không thể xác nhận danh tính sẽ không được dự thi</u>.

Những thí sinh đang gia hạn hộ chiếu hay thẻ cư trú vào ngày dự thi <u>hãy chuẩn bị bản photocopy màu hộ chiếu và thẻ</u> cư trú (cả hai mặt trước và sau của thẻ cư trú) có đóng dấu xác nhận và ghi tên người phu trách của cơ quan đang giữ hộ chiếu hay thẻ cư trú (trường học hay chuyên gia lập văn bản hành chính) **Hãy chuẩn bị bản in màu chứ không phải là bản in đen trắng** 

Hơn nữa hãy mang theo cả "Bút chì độ đậm HB" và "Tẩy" để sử dụng khi thi.

Nhất thiết **phải đeo khẩu trang** khi đến hội trường thi để phòng tránh lan truyền lây nhiểm Virus Corona chủng mới.

Trên đây là toàn bộ trình tự từ khi đăng ký dự thi đến ngày dự thi.